# Outlook 2019 [POP 新規設定編]

―はじめに―

メール設定前に【設定項目表】を準備し、【メールアドレス】と【パスワード】をご確認ください

一動作環境—

本マニュアルは以下の動作環境で作成しております

・OS :Windows 10 ・バージョン : Microsoft® Outlook® 2019 MSO (16.0.10342.20010) 64 ビット

#### STEP1

Outlook 2019 を起動します

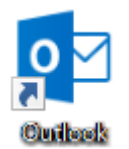

## STEP2

【メールアドレス】に設定項目表の【メールアドレス】を入力、【詳細オプション】をクリックし、【自分で自分のアカウントを 手動で設定】にチェックし【接続】をクリックします

|                                                                                                   | × |
|---------------------------------------------------------------------------------------------------|---|
| Outlook へようこそ                                                                                     |   |
| メール アドレスを入力してアカウントを追加します。                                                                         |   |
| <ol> <li>① @ueda.ne.jp</li> <li>② 詳細オプション ^</li> <li>③ 自分で自分のアカウントを手動で設定</li> <li>③ 接続</li> </ol> |   |

#### STEP3

「アカウントの種類を選択」の画面が表示されたら、【POP】をクリックします

| ¢ |            |             |        | × |
|---|------------|-------------|--------|---|
|   | アカウン       | いトの種類を      | を選択    |   |
|   | Office 365 | Outlook.com | Google |   |
|   | Exchange   | РОР         | ІМАР   |   |
|   |            |             |        |   |

### STEP4

「POP アカウントの設定」の画面で、各項目に設定情報を入力し、 【次へ】 クリックします

|       | 項目                             | 入力内容                      |
|-------|--------------------------------|---------------------------|
|       | サーバー                           | 『 mbox.ueda.ne.jp 』を入力します |
|       | ポート                            | 『 995 』を入力します             |
| 受信メール | このサーバーでは暗号化された接続 (SSL/TLS) が必要 | チェックします                   |
|       | セキュリティで保護されたパスワード認証(SPA)でのログオン | チェックしません                  |
|       | が必要                            |                           |
|       | サーバー                           | 『 mbox.ueda.ne.jp 』を入力します |
|       | ポート                            | 『 465 』を入力します             |
| 送信メール | 暗号化方法                          | 『 SSL/TLS 』を選択します         |
|       | セキュリティで保護されたパスワード認証(SPA)でのログオン | チェックしません                  |
|       | が必要                            |                           |

| POP アカウントの設定 @ueda.ne.jp                                                       |  |
|--------------------------------------------------------------------------------|--|
| <u>(別のユーザー)</u>                                                                |  |
| 受信メール<br>サーバー mbox.ueda.ne.jp ポート 995<br>ジェのサーバーでは暗号化された接続 (SSL/TLS) が必要       |  |
| □ セキュリティで保護されたパスワード認証 (SPA) でのロヴオンが必要<br>送信メール<br>サーバー mbox.ueda.ne.jp ポート 465 |  |
| 暗号化方法 SSL/TLS マ<br>□ セキュリティで保護されたパスワード認証 (SPA) でのログオンが必要                       |  |
| メッセージ配信 既存のデータファイルを使用 参照… 参照…                                                  |  |
| 次へ                                                                             |  |

## STEP5

パスワード入力画面で設定項目表の【パスワード】を入力し、【接続】をクリックします

| E                             | × |
|-------------------------------|---|
| @ueda.ne.jp のパスワードを入力します<br>① |   |
| ②    接続                       |   |
|                               |   |

### STEP6

「アカウントのセットアップが完了しました」の画面が表示されたら、【Outlook Mobile をスマートフォンにも設定する】にはチェックせず、【OK】をクリックします

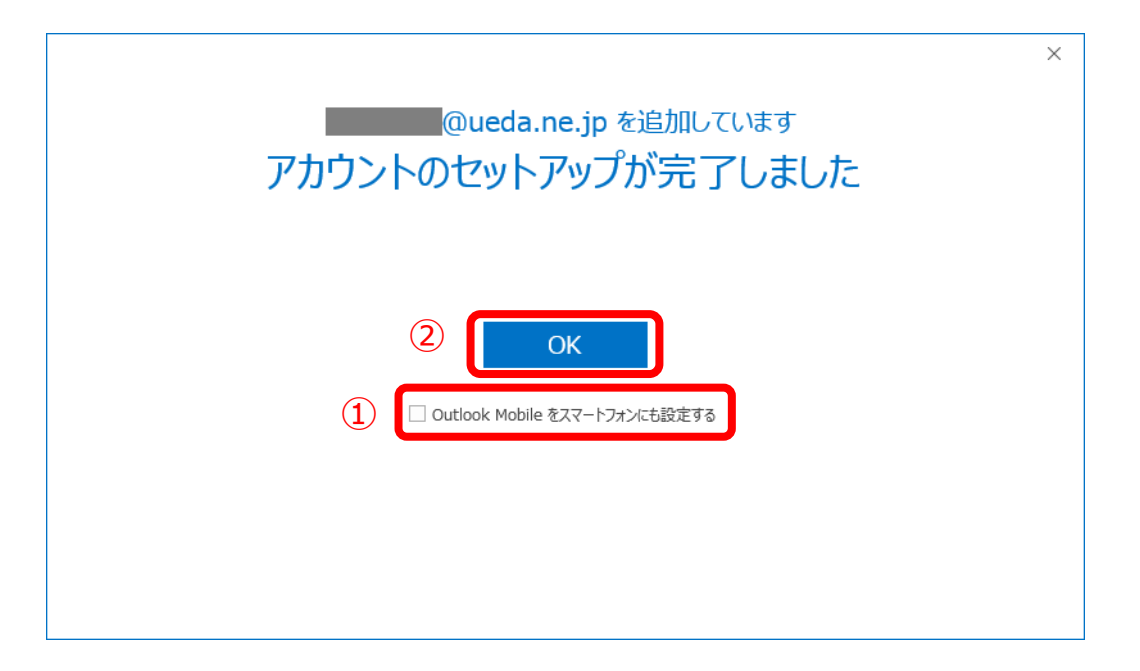

以上で設定終了です